研修受付システム よくあるお問合せ

北海道社会福祉協議会 社会福祉研修所

#### ◆研修受付システム取扱説明書:掲載ページ URL

http://www.dosyakyo.or.jp/kensyujyo/uketsuke\_system/date/user\_manual\_1\_4\_1402132.pdf

### ◆よくあるお問合せ

### 《ユーザ登録(事業所登録)について》

Q1 ユーザ登録(事業所登録)はどのように行うのか?

- A 1 取扱説明書の P4~6 をご覧いただき、ユーザ登録申請を行ってください。 ユーザ登録申請から完了(ID・パスワードの通知)まで、概ね 10 日程度要するため、余裕 をもって申請してください。
- Q2 法人で複数の福祉施設・事業所がある場合、ユーザ登録(事業所登録)は1度のみで良いのか?
- A 2 ユーザ登録(事業所登録)は、受講者の所属する福祉施設・事業所ごとに、行ってください。 社会福祉研修所が独自に実施する研修において、研修費用の会員価格は、受講者の所属する 福祉施設・事業所が会員・準会員の場合のみ、適用されます。 所属する法人が会員・準会員であっても、所属する福祉施設・事業所が会員・準会員ではな い場合、会員価格は適用されませんので、ご留意ください。

### 《研修の申込みについて》

- Q3 同じ研修に複数名の申込みを行いたい場合、まとめて手続きすることはできるのか?
- A 3 マイページトップの「研修受講申込・変更等」より、申込みを行う研修を選択してください。 その後「研修受講申込フォーム」より、おひとり分ずつ、受講者の情報を入力し、申し込んでください。 「研修受講申込フォーム」の入力の詳細は、取扱説明書の P14~15 をご覧ください。
- Q4 「研修受講申込フォーム」の「経験年数」には、現在の所属での経験年数を入力するのか?
- A4 社会福祉事業に従事した通算年数を入力してください。
- Q5 申込内容の確認はどのように行うのか?
- A 5 次のいずれかの方法で確認してください。 「方法1]

申込みが完了すると、ご登録いただいたメールアドレスあてに、「研修受講申込の受付について」という標題のメールが自動配信されます。本メールの内容をご確認ください。 [方法2]

マイページトップの「研修受講申込,変更等」より、申込みを行った研修を選択してください。 その後「研修受講申込済一覧」より、「申込受付書」をダウンロードしてください。 詳細は、取扱説明書の P17~19 をご覧ください。

# 《研修の申込内容の変更/申込取消(キャンセル)について》

Q6 申込内容の変更や申込取消(キャンセル)は、どのように行うのか?

A 6 マイページトップの「研修受講申込・変更等」より、申込内容の変更/申込取消(キャンセル)を行う研修を選択してください。
その後「研修受講申込済一覧」より、該当する受講者を選択(受講者氏名をクリック)し、「研修受講変更フォーム」より、申込内容の変更/申込取消(キャンセル)を行ってください。
詳細は、取扱説明書の P22~25 をご覧ください。
なお、受講承認通知を受け取った後に、受講者を変更したり、申込取消(キャンセル)を行ったりする場合は、必ず本会まで電話でお知らせください。

#### ◆「研修受講申込フォーム」で入力誤りの多い箇所

「受講者氏名(ふりがな)」と「受講者氏名(漢字)」を、逆に入力する誤りが多いため、お間違いの ないよう、ご留意ください。上の欄がふりがな、下の欄が漢字(常用漢字)です。

| 優先順位  | 1                |
|-------|------------------|
| ふりがな  | (姓) ふくし (名) かでるこ |
| 受講者氏名 | (姓) 福祉 (名) カデル子  |
| 現職名   | 保育教諭             |
| 希望分科会 | 第1 🗸             |

(「研修受講申込フォーム」の入力画面より抜粋)

# ◆問合せ先

社会福祉法人北海道社会福祉協議会 社会福祉研修所(研修部研修課) 〒060-0002 札幌市中央区北2条西7丁目1番地 かでる2.7 3階 TEL:011-241-3979(直通)「受付時間8:45~17:30(土日・祝日、年末年始を除く)〕